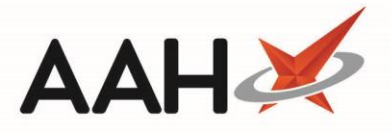

## **Drug Price Checker**

The Drug Price Checker is a functionality that enables you to check the price of an individual product as it stands on the ProScript database. This can be a useful support tool while using the Ordering Manager or the Restrictions Manager.

You can access the Drug Price Checker from the top left-hand corner of the ProScript Connect Main Screen by clicking
ProScript Connect 
> Drug Price Checker.

## **Checking a Drug Price**

- 1. From the Drug Price Checker, press [F1 Drug Search].
- 2. The Select Drug to Check Price window displays.
- 3. Search for and select the drug of your choice.

| Select drug to check price                        |             |          | ×      |
|---------------------------------------------------|-------------|----------|--------|
| loperamide 2mg                                    | • × ()      | Add Own  | Drug   |
| Results                                           |             |          |        |
| F2 Loperamide 2mg caps (6) MWD PIP: 7882889       |             |          | ^      |
| F3 Loperamide 2mg caps (30) TEVA PIP: 1045335     |             |          |        |
| F4 Loperamide 2mg caps (30) TILLOMED PIP: 1091305 |             |          |        |
| F5 Loperamide 2mg caps (30) MYLAN PIP: 1038504    |             |          |        |
| F6 Loperamide 2mg caps (30) AAH PIP: 1025881      |             |          |        |
| F7 Loperamide 2mg caps (30) TRDNT PIP: 6308175    |             |          |        |
| F8 Loperamide 2mg caps (30) MANI PIP: 9904640     |             |          |        |
| F9 Loperamide 2mg caps (10) TEVA PIP: 1081561     |             |          |        |
| Loperamide 2mg caps (30) PHD PIP: 7376361         |             |          |        |
| Loperamide 2mg caps (10) SGMA PIP: 6551199        |             |          |        |
| Loperamide 2mg caps (6) SNG(NI) PIP: 6539829      |             |          |        |
| Loperamide 2mg caps (10) LEXN PIP: 6624290        |             |          |        |
| Loperamide 2mg caps (30) MWD PIP: 7878374         |             |          |        |
| Loperamide 2mg caps (30) SGMA PIP: 6549808        |             |          |        |
| Loperamide 2mg caps (30) SANDOZ PIP: 1082163      |             |          | $\sim$ |
| 单 🕹                                               | 🗸 F10 - Sel | ect 🗙 Ca | incel  |

4. The selected drug price and adjoining charges display in the Drug Price Checker.

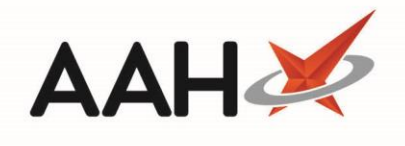

| Drug Price Checker                                                               |                                    |                                                                                                    | – = ×                                           |
|----------------------------------------------------------------------------------|------------------------------------|----------------------------------------------------------------------------------------------------|-------------------------------------------------|
| F1 - Drug Search                                                                 | F2 - Reset                         |                                                                                                    |                                                 |
| Drug Name:                                                                       | Loperamide 2mg caps                | (30) TEVA                                                                                                   |                                                 |
| Base Cost £:<br>Quantity:<br>Discount %:                                         | 0.00<br>30<br>0                    | Margin %:       [         Dispensing Charge £:       [         PGD Charge £:       [         VAT %:       [ | 0<br>0.00<br>0.00<br><default> *</default>      |
| Private Y                                                                        |                                    | OTC Sale                                                                                                    |                                                 |
| Cost £:<br>Margin %:<br>Minimum Charge £:<br>Dispensing Fee £:<br>Final Price £: | 0.98<br>50<br>8.00<br>0.00<br>8.00 | Cost £:<br>Margin %:<br>VAT @:<br>Minimum Charge £:<br>Dispensing Fee £:<br>VAT £:<br>Final Price £:        | 0.58<br>0<br>20<br>4.00<br>0.00<br>0.80<br>4.80 |
|                                                                                  |                                    | ·                                                                                                    | 🗙 Close                                         |

5. You can select the Rx type the drug price will apply to by clicking the drop-down menu on the left-hand side.

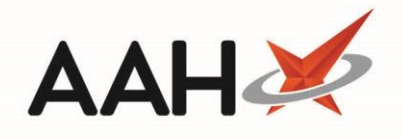

| Drug Price Checke                                                                                                    | ī.                                      |                                                                                                    | – – ×                                           |  |  |
|----------------------------------------------------------------------------------------------------|-----------------------------------------|----------------------------------------------------------------------------------------------------|-------------------------------------------------|--|--|
| F1 - Drug Search                                                                                                    | F2 - Reset                              |                                                                                                    |                                                 |  |  |
| Drug Name: Loperamide 2mg caps (30) TEVA                                                                              |                                         |                                                                                                    |                                                 |  |  |
| Base Cost £:<br>Quantity:                                                                                             | 0.00                                    | Margin %:<br>Dispensing Charge £:                                                                                | 0                                               |  |  |
| Discount %:                                                                                                    | 0                                       | PGD Charge £:                                                                                                    | 0.00                                            |  |  |
|                                                                                                    |                                         | VAT %:                                                                                                    | <default> ~</default>                           |  |  |
| Private  Emergency Supply ES Prescriber Requ Invoice (Hospice) Invoice (Sale) PGD (Private) Private Veterinary Script | Patient Request (Sale)<br>est EEA/Swiss | OTC Sale<br>Cost £:<br>Margin %:<br>VAT @:<br>Minimum Charge £:<br>Dispensing Fee £:<br>VAT £:<br>Final Price £: | 0.58<br>0<br>20<br>4.00<br>0.00<br>0.80<br>4.80 |  |  |
|                                                                                                    |                                         |                                                                                                    | × Close                                         |  |  |

6. To reset the window and search for another item, press [F2 – Reset].

## **Revision History**

| Version Number | Date             | Revision Details | Author(s)            |
|----------------|------------------|------------------|----------------------|
| 1.0            | 10 December 2019 |                  | Joanne Hibbert-Gorst |
|                |                  |                  |                      |
|                |                  |                  |                      |

## **Contact us**

For more information contact: **Telephone: 0344 209 2601** 

Not to be reproduced or copied without the consent of AAH Pharmaceuticals Limited 2019.